Pred použitím kameru úplne nabite.

## 1. Stiahnutie softvéru

Naskenujte QR kód alebo prejdite do obchodu s aplikáciami, vyhľadajte Little Stars a stiahnite si aplikáciu.

## 2. Pripojenie krátkeho dosahu aplikáciou na hotspot kamery.

Krátko stlačte tlačidlo ON/OFF v hornej časti kamery, modré svetlo začne rýchlo blikať, čo signalizuje vytvorenie hotspotu. Otvorte nastavenia wifi v telefóne a vyhľadajte dostupnú sieť, vyberte ACCQXXXXxx wifi a pripojte sa k nej. Po úspešnom pripojení otvorte aplikáciu a kliknite na tlačidlo AP v ľavom hornom rohu.

## 3. Vzdialené pripojenie fotoaparátu

Zapnite v telefóne Wi-Fi a pripojte sa k svojej sieti. Zapnite aplikáciu a kliknite na "+ Add device". Potom kliknite na tlačidlo "One Key" a zadajte heslo Wi-Fi a kliknite na tlačidlo "Next Step".

Kliknite na "Connect to device hotspot" a vyberte wifi, ktorá začína ACCQ.

Po pripojení ku kamere wifi sa vráťte do aplikácie a kliknite na "Onekey Configure". Kliknutím na tlačidlo "Complete" pridajte kameru.

**4**. V zozname zariadení môžete vidieť online stav zobrazenia kamery, kliknutím si pozriete video. Poznámka: Zariadenie podporuje iba WiFi 2,4G pásmo, nepodporuje 5G pásmo.